## JAK WYPEŁNIĆ DEKLARACJĘ KONTYNUACJI POBYTU W PRZEDSZKOLU

Składanie deklaracji dotyczy tylko dzieci, które już uczęszczają do przedszkola i chcą w nim pozostać.

W czasie przewidzianym w harmonogramie rekrutacji na składanie deklaracji pojawi się na stronie możliwość jej wypełnienia.

| Nabór CESS OŁAWA                         |         |
|------------------------------------------|---------|
| Informator Wypełnij deklarację 📄 Zaloguj |         |
|                                          | A       |
| Wypełnij deklarację                      | a sugar |
| Oława - Przedszkole                      |         |

Wybierając tę opcję w kolejnym kroku będziemy mogli wybrać sposób logowania (przez Login.gov.pl, założone wcześniej konto), bądź założenie nowego konta przez wypełnienie i zapisanie deklaracji.

| Jeżeli posiadasz profil zaufany lub już wcześniej | założyłeś konto w systemie Nabór i posiadasz login i l | nasło, możesz | się zalogować i dodać podanie do istniejącego konta. |
|---------------------------------------------------|--------------------------------------------------------|---------------|------------------------------------------------------|
| Logowanie przez Login.gov.pl                      | Logowanie na istniejące kon                            | to            | Nie mam jeszcze konta                                |
| Profil Zaufany, e-dowód, mojelD                   | w systemie Nabór                                       |               |                                                      |
| ~                                                 | 🧟 nazwa użytkownika                                    |               |                                                      |
| 5                                                 |                                                        |               | automatycznie po wypełnieniu pierwszego podania.     |
| $\sim$                                            | asło hasło                                             | ۲             |                                                      |
| Zaloguj się przez Węzeł Krajowy                   | Zaloguj                                                |               | Wypełnij deklarację                                  |

<u>Jeśli nie uda się odzyskać danych do logowania</u> (Logowanie na istniejące konto), chcąc wypełnić deklarację, skorzystaj z opcji Nie mam jeszcze konta.

Następnie otworzy się nam strona deklaracji z polami, które należy po kolei uzupełnić. Pola obowiązkowe oznaczone są czerwoną gwiazdką.

| Dane dziecka Przedszkole dziecka Zakończ |                               |                  | Anulug |
|------------------------------------------|-------------------------------|------------------|--------|
| Carve dziecta Przecholnie dziecta Zaisz  |                               |                  |        |
| Dane osobowe dziecka                     |                               |                  |        |
| PESEL Dizercio ne posiada numero PESEL   | * Obywatelstwo                | * Data unodzenia |        |
|                                          | polskie                       |                  | =      |
| Kojsce uradzenia                         |                               |                  |        |
|                                          |                               |                  |        |
| nie                                      | Drugio irrie (jeżeli posiada) | * Mazwisko       |        |
|                                          |                               |                  |        |
|                                          |                               |                  |        |

Po wypełnieniu wszystkich danych w zakładce **Dane dziecka** przechodzimy do strony **Przedszkole dziecka**. Z rozijanej listy wybieramy przedszkole, do którego uczęszcza w tej chwili nasze dziecko.

| < .                                                       | Dane dziecka | Przedszkole d | ziecka  | Zakończ    | >      |      |
|-----------------------------------------------------------|--------------|---------------|---------|------------|--------|------|
|                                                           |              |               |         |            |        |      |
|                                                           |              |               |         |            |        |      |
| ybierz plac                                               | ówkę do l    | której chce   | esz zło | ożyć dekla | ırację |      |
| ybierz plac                                               | ówkę do l    | której chce   | esz zło | ożyć dekla | ırację |      |
| ybierz plac                                               | ówkę do l    | której chce   | esz zło | ożyć dekla | ırację |      |
| ybierz placo<br>Przedszkole                               | ówkę do l    | której chce   | esz zło | ożyć dekla | ırację |      |
| ybierz placo<br>Przedszkole<br>Przedszkole                | ówkę do l    | której chce   | esz zło | ożyć dekla | ırację | <br> |
| ybierz place<br>Przedszkole<br>Przedszkole<br>Przedszkole | ówkę do l    | której chce   | esz zło | ożyć dekla | ırację |      |

Klikając w strzałkę bądź Zakończ przechodzimy do finalizacji wypełniania deklaracji.

Zobaczy tutaj informacje o dalszych krokach, które musimy wykonać, by złożyć poprawnie dokuement. Klikamy **Zapisz** i w tym momencie deklaracja będzie widoczna na naszym koncie.

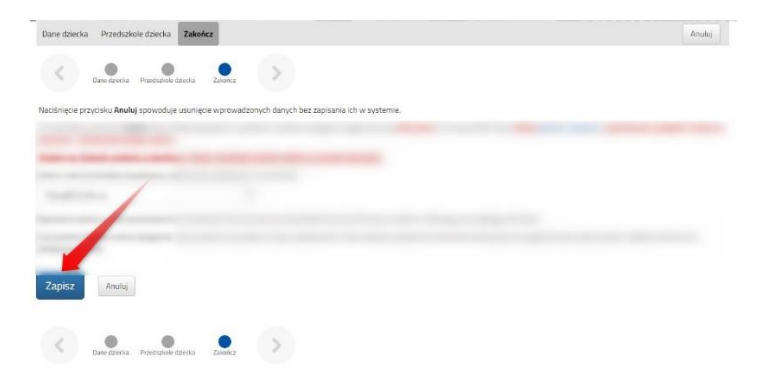

Jeśli nie zalogowaliśmy się poprzez Login.gov.pl i zakładamy konto w systemie Nabór zobaczymy wygenerowane dane do logowania. Znajdą się one także na 2 stronie deklaracji. PROSIMY O ZACHOWANIE TYCH DANYCH.

| Wypełnianie deklara<br><sup>Wniosek</sup> został utworzony | ji powiodło : | się.             |
|------------------------------------------------------------|---------------|------------------|
| Zapamiętaj poniższe dane                                   | lo logowania: |                  |
| Nazwa użytkownika:                                         |               |                  |
| Hasło:                                                     |               |                  |
|                                                            |               |                  |
| Pobierz deklarację                                         | Wyl           | loguj Moje konto |

Klikamy **Pobierz deklarację**, by zapisać dokument w formacie PDF na komputerze i by móc wykonać kolejne kroki wybierając **Moje konto**.

Nasza deklaracja ma status **Niezłożony w rekrutacji podstawowej**. W zakładce Wybierz akcję najpierw korzystamy z opcji **Podpisz dokument** (prosimy w razie wątpliwości skorzystać z właściwej instrukcji). Gdy deklaracja zostanie podpisana dodamy ją jako załącznik.

| Nowa deklaracja    |                     |               |                                     | Zmień hasło Usuń konto Wyloguj |
|--------------------|---------------------|---------------|-------------------------------------|--------------------------------|
| Podanie            | Data utworzenia     | Data złożenia | Status                              |                                |
| Pobierz deklarację | 2024-01-31 10:31:29 |               | Niezłożony w rekrutacji podstawowej | Wybierz akcję 🗸 🗸              |

Pamiętajmy, że nie wystarczy samo wypełnienie deklaracji czy wniosku, by brały one udział w rekrutacji!

Wydrukową i podpisaną deklarację o kontunuowaniu wychowania przedszkolnego należy złożyć w przedszkolu w terminie do piątku 9 lutego do godziny 16:00. Po potwierdzeniu przez przedszkole status naszej deklaracji zmieni się na Złożony w rekrutacji podstawowej.

| Nowa deklaracja    |                     |                     |                                  | Zmień hasło Usuń konto Wyloguj |
|--------------------|---------------------|---------------------|----------------------------------|--------------------------------|
| Podanie            | Data utworzenia     | Data złożenia       | Status                           |                                |
| Pobierz deklarację | 2024-01-31 10:31:29 | 2024-01-31 10:47:04 | Złożony w rekrutacji podstawowej | Wybierz akcję 🔹 🗸              |
| Preferencje        |                     |                     |                                  |                                |
| 1. Przedszkole     |                     |                     |                                  |                                |

Gdy po złożeniu deklaracji będziemy chcieli jednak zmienić zawarte w niej dane możemy skorzystać z opcji **Poproś o wycofanie do edycji**. Gdy komisja rekrutacyjna wycofa dokument, będziemy mogli go edytować. Trzeba będzie go ponownie złożyć – operacja ta jest możliwa tylko w czasie przewidzianym w harmonogramie na składanie deklaracji!

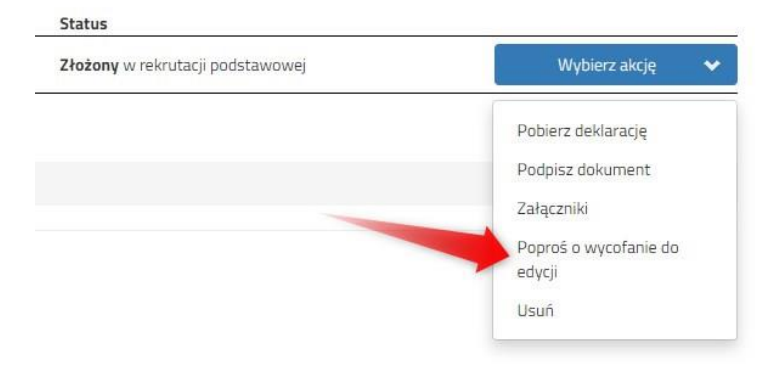